Register a new application for the Splunk Add-On

These steps are needed to authenticate with the Microsoft Graph Security API. Follow these steps to register a new application:

- 1. Sign in to the <u>Azure Portal</u>. Note: this stage does not require an AAD tenant admin.
- 2. Select Azure Active Directory (1).
- 3. Select App registrations (2).
- 4. Select New registration (3).

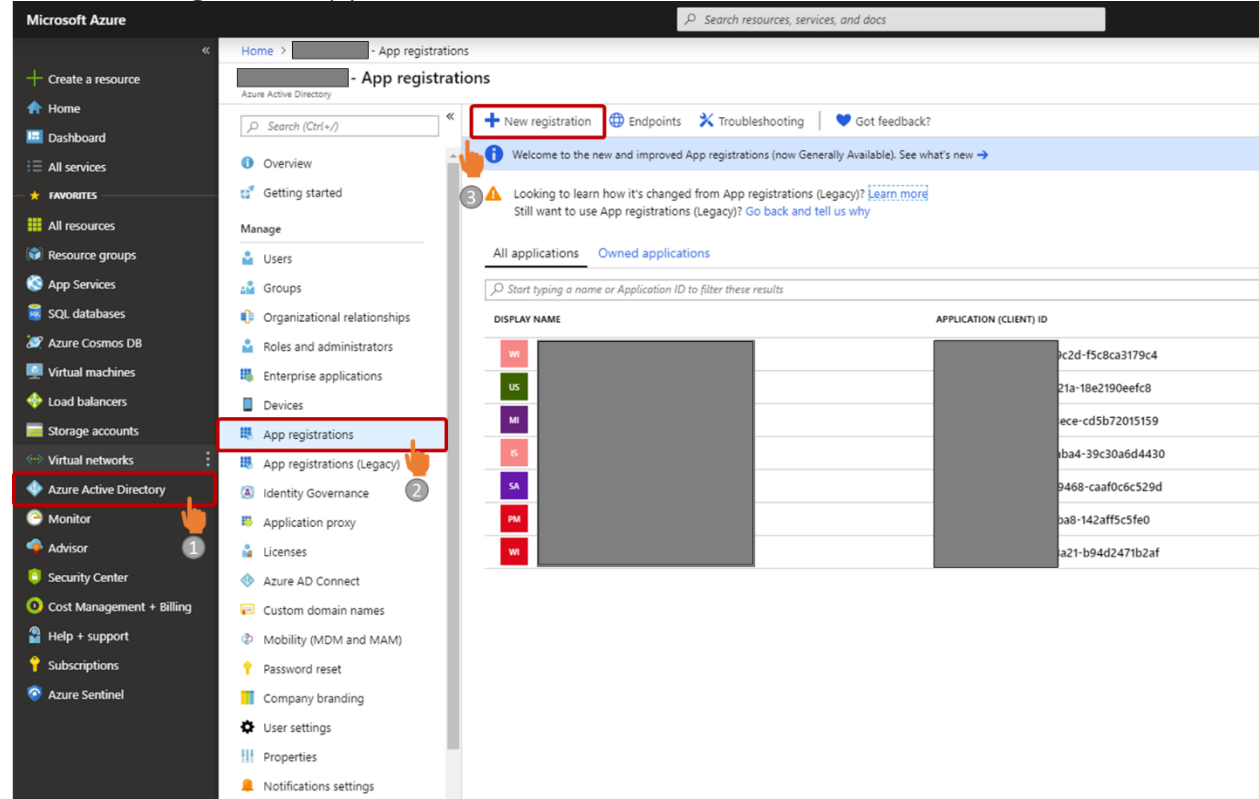

- 5. In the new registration form that opens, enter an application name (4).
- 6. Select Register (5).

| Microsoft Azure             | P Search resources, services, and docs D □ □ □ □ □ □ □ □ □ □                                                                                 |  |  |  |  |  |  |
|-----------------------------|----------------------------------------------------------------------------------------------------|--|--|--|--|--|--|
| «                           | Home > App registrations > Register an application                                                                                           |  |  |  |  |  |  |
| + Create a resource         | Register an application                                                                                                    |  |  |  |  |  |  |
| 🛖 Home                      |                                                                                                    |  |  |  |  |  |  |
| 🔲 Dashboard                 | * Name                                                                                                    |  |  |  |  |  |  |
| ∃ All services              | The user-facing display name for this application (this can be changed later).                                                               |  |  |  |  |  |  |
| - 🛨 FAVORITES               | Microsoft Graph Security API Splunk add-on                                                                                                   |  |  |  |  |  |  |
| All resources               |                                                                                                    |  |  |  |  |  |  |
| 📦 Resource groups           | Supported account types                                                                                                    |  |  |  |  |  |  |
| 🔇 App Services              | Who can use this application or access this API?                                                                                             |  |  |  |  |  |  |
| 🥫 SQL databases             | Accounts in this organizational directory only                                                                                               |  |  |  |  |  |  |
| 🬌 Azure Cosmos DB           | Accounts in any organizational directory                                                                                                    |  |  |  |  |  |  |
| Virtual machines            | Accounts in any organizational directory and personal Microsoft accounts (e.g. Skype, Xbox, Outlook.com)                                     |  |  |  |  |  |  |
| 💠 Load balancers            | Help me choose                                                                                                    |  |  |  |  |  |  |
| Storage accounts            |                                                                                                    |  |  |  |  |  |  |
| Virtual networks            | Redirect UPI (antional)                                                                                                    |  |  |  |  |  |  |
| Azure Active Directory      | Redirect Uni (optional) Well return the submittation areasons to this LBL after successfully authentication the user. Browkillon this new is |  |  |  |  |  |  |
| Monitor                     | optional and it can be changed later, but a value is required for most authentication scenarios.                                             |  |  |  |  |  |  |
| Advisor                     | Web         e.g. https://myapp.com/auth                                                                                                    |  |  |  |  |  |  |
| Security Center             |                                                                                                    |  |  |  |  |  |  |
| O Cost Management + Billing |                                                                                                    |  |  |  |  |  |  |
| Help + support              |                                                                                                    |  |  |  |  |  |  |
| Y Subscriptions             |                                                                                                    |  |  |  |  |  |  |
| Azure Sentinel              |                                                                                                    |  |  |  |  |  |  |
|                             |                                                                                                    |  |  |  |  |  |  |
|                             |                                                                                                    |  |  |  |  |  |  |
|                             |                                                                                                    |  |  |  |  |  |  |
|                             |                                                                                                    |  |  |  |  |  |  |
|                             |                                                                                                    |  |  |  |  |  |  |
|                             |                                                                                                    |  |  |  |  |  |  |
|                             | By proceeding, you agree to the Microsoft Platform Policies 🖸                                                                                |  |  |  |  |  |  |
|                             | Register                                                                                                    |  |  |  |  |  |  |
|                             | <b></b> 6                                                                                                    |  |  |  |  |  |  |
|                             | By proceeding, you agree to the Microsoft Platform Policies 🔀                                                                                |  |  |  |  |  |  |

- 7. Next, you'll see the **overview page** and your app ID (7), and Directory (tenant) ID (8). Copy and save these fields. You will need them later to complete the configuration process.
- 8. Click on View API Permissions (9) to display the Graph permissions screen.

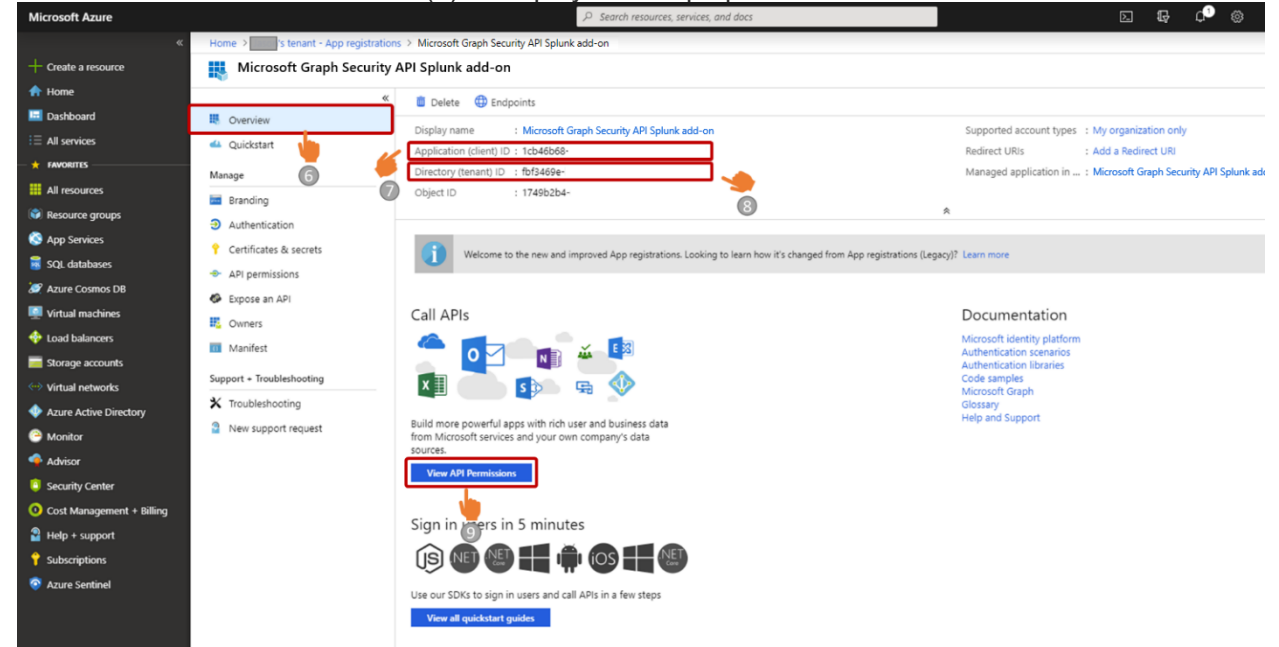

9. In the **API Permission screen**, click on the **Add a permission** button (11) and select **Microsoft Graph** (12).

| Microsoft Azure        |                                 | , ○ Search resources, servi    | ices, and docs                                                                       | D 🕼 ¢² 🕸                                                                                     | з? 😳 admin@<br>сомтоso                                                          |   |
|------------------------|---------------------------------|--------------------------------|--------------------------------------------------------------------------------------|----------------------------------------------------------------------------------------------|---------------------------------------------------------------------------------|---|
| «                      | Home > Contoso - App regi       | strations > Splunk connector - | Request API permissions                                                              |                                                                                              |                                                                                 | > |
| + Create a resource    |                                 |                                | Select an API                                                                        |                                                                                              |                                                                                 |   |
| A Home                 |                                 | ADI permissions                | Microsoft APIs APIs my organization                                                  | uses My APIs                                                                                 |                                                                                 |   |
|                        | 😽 Overview                      | Applications are authorized t  | Commonly used Microsoft APIs                                                         |                                                                                              |                                                                                 |   |
| - 🛨 FAVORITES          | 📣 Quickstart                    | all the permissions the applic | Microsoft Graph                                                                      |                                                                                              |                                                                                 |   |
| All resources          | Manage                          | + Add a permission             | Take advantage of the tremendous amount<br>Security, and Windows 10. Access Azure AD | of data in Office 365, Enterprise Mobility +<br>, Excel, Intune, Outlook/Exchange, OneDrive, | 🚬 💽 🔊 👋 👯 🛛                                                                     |   |
| 😭 Resource groups      | Branding                        | API / PERMISSIONS NAME         | OneNote, SharePoint, Planner, and more the                                           | rough a single endpoint.                                                                     | 🎽 💿 🔹 😪                                                                         |   |
| 🔇 App Services         | Authentication                  | 11 Microsoft Graph (1)         |                                                                                      |                                                                                              |                                                                                 |   |
| 🐱 SQL databases        | 📍 Certificates & secrets        | User.Read                      | Azure Data Catalog                                                                   | Azure DevOps                                                                                 | (?) Azure Key Vault                                                             |   |
| 🦉 Azure Cosmos DB      | API permissions                 | These are the permissions the  | Programmatic access to Data Catalog                                                  | Integrate with Azure DevOps and Azure                                                        | Manage your key vaults as well as the                                           |   |
| Virtual machines       | 🐼 Expose an API                 | able permissions dynamically   | resources to register, annotate and<br>search data assets                            | DevOps server                                                                                | keys, secrets, and certificates within your<br>Key Vaults                       |   |
| 💠 Load balancers       | Owners 10                       |                                |                                                                                      |                                                                                              |                                                                                 |   |
| 🧮 Storage accounts     | Roles and administrators (Previ | Grant consent                  | Azure Rights Management<br>Services                                                  | Azure Service Management                                                                     | Azure Storage                                                                   |   |
| Virtual networks       | 10 Manifest                     | As an administrator, you can   | Allow validated users to read and write<br>protected content                         | Programmatic access to much of the<br>functionality available through the Azure              | Secure, massively scalable object and<br>data lake storage for unstructured and |   |
| Azure Active Directory | Support + Troubleshooting       |                                |                                                                                      | portal                                                                                       | semi-structured data                                                            |   |
| Monitor                | X Troubleshooting               | Grant admin consent for C      | Data Evanat Samisa for                                                               | •                                                                                            |                                                                                 |   |
| 🔷 Advisor              | New support request             |                                | Microsoft Dynamics 365                                                               | ංලිං Dynamics 365 Business Central                                                           | Dynamics CRM                                                                    |   |
| Security Center        |                                 |                                | Export data from Microsoft Dynamics<br>CRM organization to an external               | Programmatic access to data and<br>functionality in Dynamics 365 Business                    | Access the capabilities of CRM business<br>software and ERP systems             |   |
| Ost Management + Bill  |                                 |                                | destination                                                                          | Central                                                                                      |                                                                                 |   |
| Help + support         |                                 |                                | Tlaur Samira                                                                         |                                                                                              | Collice 265 Management ADIa                                                     |   |
| Resource Explorer      |                                 |                                | Flow Service                                                                         |                                                                                              |                                                                                 |   |

10. Next, select **Application permissions** (13) in the Request API permission pane that opens.

| Microsoft Azure                                                                                                    |                                                                                                    |                                                                                                    | ices, and docs                                                                                                    | দ্দি µ <sup>2</sup> ঞ্জ ? ্ত admin@<br>০০৸గ০১০                                                                  |
|----------------------------------------------------------------------------------------------------|----------------------------------------------------------------------------------------------------|----------------------------------------------------------------------------------------------------|----------------------------------------------------------------------------------------------------|----------------------------------------------------------------------------------------------------|
| Microsoft Azure                                                                                                    | Home ≥ Contoso App ree<br>Microsoft Graph Security AP<br>Search (Cut+2) «<br>Cutickstart<br>Manage<br>Branding<br>Authentication<br>Certificates & secrets<br>Alt permissions<br>Expose an API<br>Coverse<br>Overse | Search resources, serve  pistrations > Splunk connector =  I Splunk add-on - API perr  API permissions Applications are authorized t al the permissions the applic  API / PENNISSION NAME  Microsoft Graph (f) User.Read  These are the permissions the able permissions dynamically | Arices, and docs 2<br>Request API permissions<br>CAILAPIS<br>Microsoft Graph<br>https://graph.microsoft.com/ Docs [2]<br>What type of permissions does your application require?<br>Delegated permissions<br>Your application needs to access the API as the signed-in user. | Application permissions<br>Your application runs as a background service or daemon without a<br>signed-in user. |
| <ul> <li>Cost usancers</li> <li>Storage accounts</li> <li>Vritual networks</li> <li>Azure Active Directory</li> <li>Monitor</li> <li>Advisor</li> <li>Security Center</li> <li>Cost Management + Bill</li> <li>Help + support</li> <li>Resource Explorer</li> </ul> | <ul> <li>Owners</li> <li>Roles and administrators (Previ</li> <li>Manifest</li> <li>Support + Troubleshooting</li> <li>Y Troubleshooting</li> <li>New support request</li> </ul>                                    | Add permissions Discard                                                                                                    |                                                                                                    |                                                                                                    |

- 11. Under **Request API permissions**, select **SecurityEvents.Read.All** (14). Then click **Add permissions** (15).
- 12. [This step needs to be completed by the **Azure Active Directory tenant admin**] Login to the Azure Portal as the Azure Active Directory Tenant Administrator for your organization and navigate to App registration/API permissions screen. Click on **Grant admin consent for 'the AAD tenant'** (16).

| Microsoft Azure         |                                     | $\wp$ Search resources, services, and docs                                  | E 17 0 <sup>8</sup> 8 ? 6                             |
|-------------------------|-------------------------------------|-----------------------------------------------------------------------------|-------------------------------------------------------|
| «                       | Home > Contoso - App reg            | gistrations > Microsoft Graph Security API Splunk add-on - API permissions  | Request API permissions                               |
| + Create a resource     | Microsoft Graph Security AP         | ו Splunk add-on - API permissions                                           |                                                       |
| 🛧 Home                  | «                                   |                                                                             | A PILIPEID                                            |
| 🔤 Dashboard             | , Search (Ctrl+/)                   | API permissions                                                             | OnlineMeetings                                        |
| i≡ All services         | Overview                            | Applications are authorized to call APIs when they are granted permissi     | <ul> <li>OnPremisesPublishingProfiles</li> </ul>      |
| * FAVORITES             | 🕰 Quickstart                        | all the permissions the application needs.                                  | ► Organization                                        |
| III resources           | Manage                              | + Add a permission                                                          | ▶ People                                              |
| 😭 Resource groups       | Branding                            | AFI / PERMISSIONS NAME ITPE DESCRI                                          | ▶ Place                                               |
| 🔇 App Services          | Authentication                      | Microsoft Graph (1)                                                         | > Policy                                              |
| 🗧 SQL databases         | Certificates & secrets              | User.Read Delegated Sign in                                                 | ProgramControl                                        |
| 🬌 Azure Cosmos DB       | <ul> <li>API permissions</li> </ul> | These are the permissions that this application requests statically. You re | > ProgramContact                                      |
| Virtual machines        | Expose an API                       | able permissions dynamically through code. See best practices for requ      | ▶ Reports                                             |
| 💠 Load balancers        | Owners                              |                                                                             | ► RoleManagement                                      |
| 🧮 Storage accounts      | Roles and administrators (Previ     | Grant consent                                                               | SecurityActions                                       |
| Virtual networks        | 10 Manifest                         | As an administrator, you can grant consent on behalf of all users in this   | ▼ SecurityEvents (1)                                  |
| Azure Active Directory  | Support + Troubleshooting           | users will not be snown a consent screen when using the application.        | SecurityEvents.Read.All                               |
| 😁 Monitor               | X Troubleshooting                   | Grant admin consent for Contoso                                             | Kead your organization's security events              |
| 今 Advisor               | New support request                 |                                                                             | Read and update your organization's security events e |
| Security Center         | -                                   | 16                                                                          | ▶ Sites                                               |
| Ost Management + Bill   |                                     | •                                                                           | ThreatIndicators                                      |
| Page Help + support     |                                     |                                                                             | ► TructFrameworkKevSet                                |
| Resource Explorer       |                                     |                                                                             |                                                       |
| 💡 Subscriptions         |                                     |                                                                             | UserNotification                                      |
| 💡 Key vaults            |                                     |                                                                             | ▶ User                                                |
| (ਨ) Logic Apps          |                                     | 15                                                                          |                                                       |
| 🕹 Logic Apps Custom Con |                                     |                                                                             | Adv pernasions Discard                                |

Under Certificates & secrets (17), choose New client secret (18). A new secret will be displayed in the Value column. Copy this password – this is the only time you'll be able to. You will need it later to complete the configuration process.

| Create a resource     More > Contoso     - App registrations > Microsoft Graph Security API Splunk add-on - Certificates & secrets     Microsoft Graph Security API Splunk add-on - Certificates & secrets     Microsoft Graph Security API Splunk add-on - Certificates & secrets                                                                                                    |                                                                                                    |  |  |  |  |  |
|----------------------------------------------------------------------------------------------------|----------------------------------------------------------------------------------------------------|--|--|--|--|--|
| Create a resource     Oracle a resource     Oracle a resource      |                                                                                                    |  |  |  |  |  |
| A Home                                                                                                    |                                                                                                    |  |  |  |  |  |
|                                                                                                    |                                                                                                    |  |  |  |  |  |
| Deshboard      Credentials enable applications to identify themselves to the authentication service when receiving tokens at a web addressable location (using an HTTPS scheme).      Deshboard                                                                                                    | Credentials enable applications to identify themselves to the authentication service when receiving tokens at a web addressable location (using an HTTPS scheme). For a |  |  |  |  |  |
| E All services 🗮 Overview nigher revel of assurance, we recommend using a certaincate (instead of a client secret) as a credemial.                                                                                                    |                                                                                                    |  |  |  |  |  |
| ★ FAVORITIS ▲ Quickstart Certificates                                                                                                    |                                                                                                    |  |  |  |  |  |
| HI resources All resources Certificates can be used as secrets to prove the application's identity when requesting a token. Also can be referred to as public keys.                                                                                                    | Certificates can be used as secrets to prove the application's identity when requesting a token. Also can be referred to as public keys.                                |  |  |  |  |  |
| Resource groups Eranding T Upload certificate                                                                                                    |                                                                                                    |  |  |  |  |  |
| 🗞 App Services 🥥 Authentication No certificates have been added for this application.                                                                                                    |                                                                                                    |  |  |  |  |  |
| SQL databases Certificates & secrets                                                                                                    |                                                                                                    |  |  |  |  |  |
| Arure Cosmos DB & API permissions                                                                                                    |                                                                                                    |  |  |  |  |  |
| Virtual machines & Expose an API 17                                                                                                    |                                                                                                    |  |  |  |  |  |
| 💠 Load balancers 🔣 Owners Client secrets                                                                                                    |                                                                                                    |  |  |  |  |  |
| 🔚 Storage accounts 🔰 Roles and administrators (Previ A secret string that the application uses to prove its identity when requesting a token. Also can be referred to as application password.                                                                                                    |                                                                                                    |  |  |  |  |  |
| <>> Virtual networks III Manifest + New Client secret 100 - 100 -  | + New client secret                                                                                                    |  |  |  |  |  |
| Azure Active Directory     Support + Troubleshooting     DESCRIPTION     I8     EXPIRES     VALUE                                                                                                    |                                                                                                    |  |  |  |  |  |
| Monitor     X Troubleshooting                                                                                                    |                                                                                                    |  |  |  |  |  |
| Advisor Construction and Construction and Construction an |                                                                                                    |  |  |  |  |  |
| Security Center                                                                                                    |                                                                                                    |  |  |  |  |  |
| 😮 Cost Management + Bili                                                                                                    |                                                                                                    |  |  |  |  |  |